# **OLD DOMINION**

## MIDAS Account Request

## **Request Accounts for Yourself**

(Note: This option is not available for all MIDAS users; some users will need their supervisor to request accounts for them.)

 Log in to <u>https://midas.odu.edu</u> and select **Account Request** under My Account on the menu.

| CLD DOMINION<br>UNIVERSITY                           | Мо                                                 | MIDAS<br>narch IDentification and Authorization System                                 |
|------------------------------------------------------|----------------------------------------------------|----------------------------------------------------------------------------------------|
| My Account + Management + Adr                        | ministration +                                     | Help Logout                                                                            |
| Account at a Glance<br>Yo Account Settings at a Glan | се                                                 |                                                                                        |
| No Preferences                                       | Services                                           | Account Summary                                                                        |
| Change Password                                      | Your role with the university is Classified Staff. | MIDAS ID:                                                                              |
| Two Easter Authentication                            | You have all default services.                     | Staff Email Address:                                                                   |
|                                                      | View service details                               | @odu.edu                                                                               |
|                                                      | Synchronize all services                           | <b>Two-Factor Authentication</b><br>Click <b>here</b> if you lost your phone or token. |

2. Read the **Account Request Notice**, and click **Next**.

| Account Request Notice                                                                                                    |                                                                                                    |  |
|----------------------------------------------------------------------------------------------------|----------------------------------------------------------------------------------------------------|--|
| <ul> <li>The accept of accept of accepts automatic accepts automatic accepts automatic accepts and accept of accepts automatic accepts and accepts accepts and accepts accepts and accepts accepts</li></ul> | ount request is designed for <b>employees</b> and affiliates of the university. To be able to use this feature successfully, you need to know the <i>budge</i> the department you are working for. (In case of affiliates the external organization may be sufficient.)<br>to Blackboard, the University's Course Management System, and to the ODU wireless network as well as a number of other services comes<br>tically with the MIDAS account.<br>re a regular student and do not work for the university, please note that your LAN and email access as well as you Monarch Key login is include |  |
| the Mil                                                                                                    | AS account. Please be advised that you only need to request accounts here if specifically instructed to do so.<br>w this message again.                                                                                                    |  |

3. Select Yourself, and click Next.

| Account Request                                                         |                                                                                                    |
|-------------------------------------------------------------------------|----------------------------------------------------------------------------------------------------|
| <b>Start the Account Request</b><br><i>Choose the account requester</i> |                                                                                                    |
| Are you requesting the account for yourself or someone else?            | Please note:                                                                                                    |
| Yourself     Other Employee     New Affiliate     Student               | <ul> <li>Employees are people hired by Old Dominion University directly, and<br/>they have current records with the Human Resources Department.</li> <li>In contrast, affiliates are not employed by Old Dominion University<br/>and are not on HR payroll. They are external employees like vendors,<br/>contractors, Research Foundation staff or similar.</li> <li>Students in this context are students who are not employed by the<br/>university. If the student is (going to be) employed as a student<br/>worker, graduate assistant or similar, please choose "Other<br/>Employee".</li> </ul> |
| Previous Next Cancel Finish                                             |                                                                                                    |

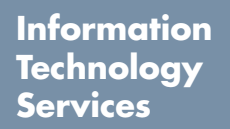

f oduits 🈏 odu\_its

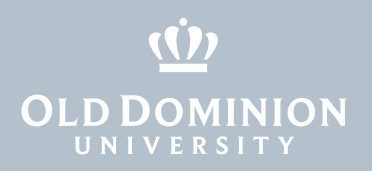

4. Verify your Employment Information, and click Next.

| Employment Inform | ation                                                                                           |
|-------------------|-------------------------------------------------------------------------------------------------|
| Role              | Our records indicate that your primary role with the university is Classified Staff             |
| Budget Code       | 1028                                                                                            |
|                   | Above is your current budget code in our system. If this is not correct, please update it here. |
|                   | Are you employed part-time?                                                                     |
| Previous Next     | Cancel Finish                                                                                   |

 Select a service that you would like to add to your account, and click Add. As you continue to add services, they show up on the right under Selected Services. When you have finished adding specific services, systems or accounts, click Next.

| equest Specific Accounts<br>slect account types from applicable categories                                                                                                    |                                                                             |  |
|----------------------------------------------------------------------------------------------------|-----------------------------------------------------------------------------|--|
| Services                                                                                                    |                                                                             |  |
| Please select a service from the drop-down below. If<br>additional information is needed, it will be displayed. Once<br>you've made your choice, click the "Add" button below.<br>Service | Selected Services:  • WAD (Active Directory Faculty/Staff Account) [remove] |  |
| Active Directory - Staff Account                                                                                                    |                                                                             |  |
| Description Active Directory Faculty/Staff Account                                                                                                    |                                                                             |  |
| Advising                                                                                                    |                                                                             |  |
| BDM                                                                                                    |                                                                             |  |
| Banner                                                                                                    |                                                                             |  |
| Banner Finance                                                                                                    |                                                                             |  |
| Banner Human Resources                                                                                                    |                                                                             |  |
| Database                                                                                                    |                                                                             |  |
| Other                                                                                                    |                                                                             |  |
| Product Administration                                                                                                    |                                                                             |  |
| Server                                                                                                    |                                                                             |  |
| Shared Folders/Groups                                                                                                    |                                                                             |  |
|                                                                                                    |                                                                             |  |

6. Provide justification as to why accounts are needed, and click **Next**.

| <b>ification for Account Request</b><br>r a justification or a comment for this reques                 |                                                                                        |                                                                                  |                             |
|----------------------------------------------------------------------------------------------------|----------------------------------------------------------------------------------------|----------------------------------------------------------------------------------|-----------------------------|
| ease provide a justification why the account i<br>ditional instructions. <b>Please be more speci</b> f | needed. In this field you can also ent<br>t <b>han citing "job duties", especially</b> | er a comment, more details about the r<br><b>/ for access to sensitive data.</b> | equester for the approver o |
|                                                                                                    |                                                                                        |                                                                                  |                             |
|                                                                                                    |                                                                                        |                                                                                  |                             |
|                                                                                                    |                                                                                        |                                                                                  |                             |
|                                                                                                    |                                                                                        |                                                                                  |                             |
|                                                                                                    |                                                                                        |                                                                                  |                             |

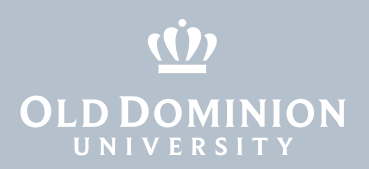

7. If prompted, select your **Budget Unit Director**, and click **Next**.

#### Account Request

| Please choose the o | orrect Budget Unit Director f | or your department: |  |  |
|---------------------|-------------------------------|---------------------|--|--|
| 0                   | 10.                           |                     |  |  |
| 0                   | 10.                           |                     |  |  |
| 0                   | A                             |                     |  |  |
| 0                   | 10                            |                     |  |  |
| 0                   |                               |                     |  |  |
| 0                   |                               |                     |  |  |
| 0                   |                               |                     |  |  |

8. Review services in the **Account Request Summary**. Make any necessary changes, and click **Finish**. Your request will be processed and submitted.

| Account Req                                        | uest                                            |                        |                           |  |
|----------------------------------------------------|-------------------------------------------------|------------------------|---------------------------|--|
| Account Request Summary                            |                                                 |                        |                           |  |
| Please review the sele<br>The account will include | cted accounts below:<br>the following services: |                        |                           |  |
| Service Name                                       | Description                                     | Account ID Suppl. Info | Expiration Action<br>Date |  |
| WAD                                                | Active Directory Faculty/Staff Account          |                        | remove                    |  |
| Previous Next                                      | Cancel Finish                                   |                        |                           |  |

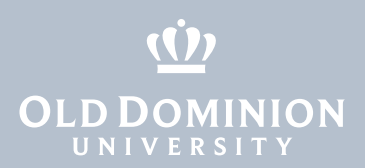

### **Request Accounts for Someone Else**

 Log in to <u>https://midas.odu.edu</u> and select **Account Request** under **My** Account on the menu.

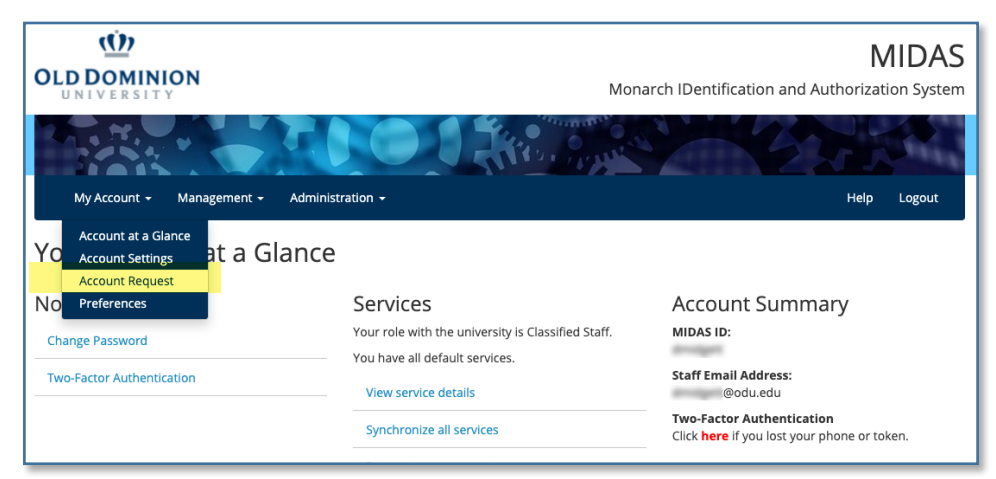

2. Read the Account Request Notice, and click Next.

| Account Request                                                                                                    |
|----------------------------------------------------------------------------------------------------|
| Account Request Notice                                                                                                    |
| The account request is designed for <b>employees</b> and affiliates of the university. To be able to use this feature successfully, you need to know the <i>budget</i> code of the department you are working for. (In case of affiliates the external organization may be sufficient.)     Access to Blackboard, the University's Course Management System, and to the ODU wireless network as well as a number of other services comes automatically with the MIDAS account.     If you are a regular student and do not work for the university, please note that your LAN and email access as well as you Monarch Key login is included in the MIDAS account. Please be advised that you only need to request accounts here if specifically instructed to do so.     Do not show this message again.      Previous     Kext     Kancel     Finish |

3. Select **Other Employee**. Enter the employee's UIN into the Search box, then click on the employee's name. Verify the budget code, and click **Next**.

| Account Request                                                                                                    |                                                                                                    |
|----------------------------------------------------------------------------------------------------|----------------------------------------------------------------------------------------------------|
| <b>Start the Account Request</b><br><i>Choose the account requester</i>                                                                    |                                                                                                    |
| Are you requesting the account for yourself or someone else?         Yourself         Other Employee         New Affiliate         Student | <ul> <li>Please note:</li> <li>Employees are people hired by Old Dominion University directly, and<br/>they have current records with the Human Resources Department.</li> <li>In contrast, affiliates are not employed by Old Dominion University<br/>and are not on HR payroll. They are external employees like vendors,<br/>contractors, Research Foundation staff or similar.</li> <li>Students in this context are students who are not employed by the<br/>university. If the student is (going to be) employed as a student<br/>worker, graduate assistant or similar, please choose "Other<br/>Employee".</li> </ul> |
| Find people by UIN. Search Search Clear Search Previous Next Cancel Finish                                                                 | Please update budget code, If necessary:                                                                                                    |

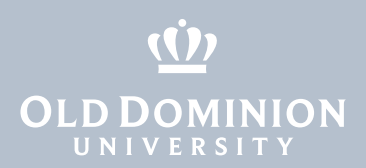

4. Enter **Contact Information** for anyone other than yourself that you would like notified of the account request progress. (As the requester, you will automatically receive notifications.) Click **Next** to continue.

| Account Request                                                                                                    |  |
|----------------------------------------------------------------------------------------------------|--|
| Contact Information<br>Optional                                                                                                    |  |
| Secondary Email Address                                                                                                    |  |
| You can enter multiple email addresses with a semicolon as delimiter. As request initiator, you will be automatically added as a contact in the corresponding service ticket for this request. Phone Number |  |
| Department                                                                                                    |  |
| Previous Next Cancel Finish                                                                                                    |  |

5. Verify **Employment Information**, and click **Next**.

| Account Request    |                                                                                                    |
|--------------------|----------------------------------------------------------------------------------------------------|
| Employment Informa | ation                                                                                                    |
| Role               | Our records indicate that the requester's role with the university is Classified Staff.                    |
| Budget Code        |                                                                                                    |
|                    | Above is the requester's current budget code in our system. If this is not correct, please update it here. |
|                    | Is the requester employed part-time?                                                                       |
| Employment Type    | Faculty/Staff ~                                                                                            |
| Termination Date   |                                                                                                    |
|                    | Date Format is MM/dd/yyyy, e.g. 12/31/2015                                                                 |
| Previous Next      | Cancel Finish                                                                                              |

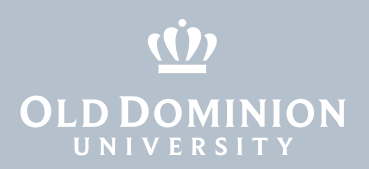

 Select any additional accounts/services that the employee needs, and click Add. As you continue to add services, they show up on the right under Selected Services. When you have finished adding specific services, systems or accounts, click Next.

| squest Specific Accounts<br>Hect account types from applicable categories                                                                                                    |                                                                                              |  |  |  |  |
|----------------------------------------------------------------------------------------------------|----------------------------------------------------------------------------------------------|--|--|--|--|
| - Services                                                                                                    |                                                                                              |  |  |  |  |
| Please select a service from the drop-down below. If<br>additional information is needed, it will be displayed. Once<br>you've made your choice, click the "Add" button below.<br>Service | Selected Services: <ul> <li>WAD (Active Directory Faculty/Staff Account) [remove]</li> </ul> |  |  |  |  |
| Active Directory - Staff Account                                                                                                    |                                                                                              |  |  |  |  |
| Add<br>Advising                                                                                                    |                                                                                              |  |  |  |  |
| • BDM                                                                                                    |                                                                                              |  |  |  |  |
| • Banner                                                                                                    |                                                                                              |  |  |  |  |
| Banner Finance                                                                                                    |                                                                                              |  |  |  |  |
| Banner Human Resources                                                                                                    |                                                                                              |  |  |  |  |
| Database                                                                                                    |                                                                                              |  |  |  |  |
| • Other                                                                                                    |                                                                                              |  |  |  |  |
| Product Administration                                                                                                    |                                                                                              |  |  |  |  |
| • Server                                                                                                    |                                                                                              |  |  |  |  |
|                                                                                                    |                                                                                              |  |  |  |  |

7. Provide justification as to why accounts are needed, and click **Next**.

#### Account Request

| Yease provide a justification why the account is needed. In this field you can also enter a comment, more details about the requester for the approver or<br>additional instructions. Please be more specific than citing "job duties", especially for access to sensitive data. |  |  |  |  |  |
|----------------------------------------------------------------------------------------------------|--|--|--|--|--|
|                                                                                                    |  |  |  |  |  |
|                                                                                                    |  |  |  |  |  |
|                                                                                                    |  |  |  |  |  |
|                                                                                                    |  |  |  |  |  |
|                                                                                                    |  |  |  |  |  |
|                                                                                                    |  |  |  |  |  |
|                                                                                                    |  |  |  |  |  |
|                                                                                                    |  |  |  |  |  |

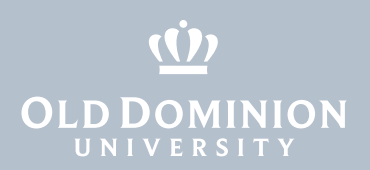

8. If prompted, select your **Budget Unit Director**, and click **Next**.

#### Account Request

| Please choose the co | orrect Budget Unit Director | for your department: |  |  |
|----------------------|-----------------------------|----------------------|--|--|
| C                    |                             |                      |  |  |
| D                    |                             |                      |  |  |
| C                    | h                           |                      |  |  |
| C                    | 8                           |                      |  |  |
| C                    |                             |                      |  |  |
| C                    |                             |                      |  |  |
|                      |                             |                      |  |  |

9. Review services in the **Account Request Summary**. Make any necessary changes, and click **Finish**. Your request will be processed and submitted.

|                                                  | Account Request Summary                |                        |                           |  |  |  |  |
|--------------------------------------------------|----------------------------------------|------------------------|---------------------------|--|--|--|--|
| Please review the selected accounts below:       |                                        |                        |                           |  |  |  |  |
| The account will include the following services: |                                        |                        |                           |  |  |  |  |
| Service Name                                     | Description                            | Account ID Suppl. Info | Expiration Action<br>Date |  |  |  |  |
| WAD                                              | Active Directory Faculty/Staff Account |                        | remove                    |  |  |  |  |

## **Request Accounts for an Affiliate**

Learn more about requesting accounts for non-ODU affiliates at <u>odu.edu/ts/access/affiliates</u>.